# moreNOTE アプリ Windows 8 版 Ver.4.0.2 新機能のご案内

この度リリースいたします本バージョンより、PDF コンテンツ表示に関する **オプション設定が追加** されました。 追加されたオプションは次のとおりです。

#### 「コンテンツサムネイル表示」設定

オプションで、PDFコンテンツ閲覧時にピンチアウトす ることで表示されるサムネイル画像の「表示」と「非表 示」が選択できるようになりました。

(今までは常に「表示」の状態でした。)

「非表示」を選択することで、「表示」を選択した場合 に比べて、PDF コンテンツの表示速度を向上させること ができます。

#### 「コンテンツ画質」設定

オプションで、PDF コンテンツの<u>表示画質</u>を「標準」と 「高画質」から選択できるようになりました。

(今までは常に「標準」の状態でした。)

「標準」を選択することで、「高画質」を選択した場合 に比べて、PDF コンテンツの表示速度を向上させること ができます。

## 「コンテンツサムネイル表示」の設定手順

- 1. moreNOTE アプリを起動し、 「ログイン画面」のチャームで [設定] アイコンをタップします。
- 2. [オプション] をタップします。
- 3. 「コンテンツサムネイル表示」をタップし、 「表示」まはた「非表示」を選択します。
  - **表示**: 今まで通り、PDF コンテンツの コンテンツサムネイルを表示します。
  - **非表示**:コンテンツサムネイルの表示が省略され、 ページ番号のみが表示されます。(右図)

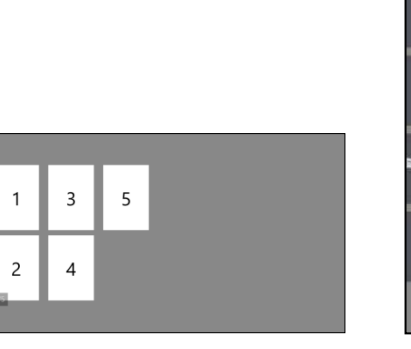

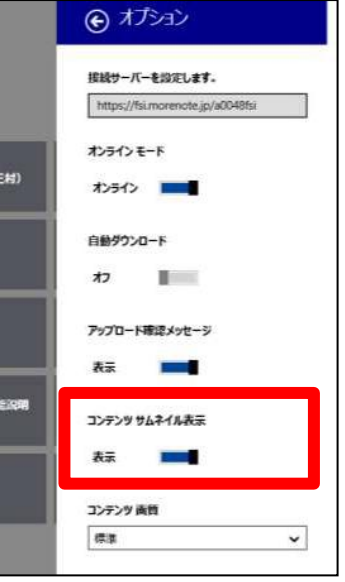

※ コンテンツサムネイルとは、PDFコンテンツ閲覧時にピンチアウトすることで表示される(セマンティックズーム 表示時の)サムネイル画像ことです。

### 「コンテンツ画質」の設定手順

- 1. moreNOTE アプリを起動し、 「ログイン画面」のチャームで [設定] アイコンをタップします。
- 2. [オプション] をタップします。
- 「コンテンツ画質」をタップし、
  「標準」または「高画質」を選択します。
  - **標準**: 今まで通り、PDF コンテンツの表示を 画質より「表示速度」を重視する設定です。

高画質: PDF コンテンツの表示を 表示速度より「画質」を重視する設定です。

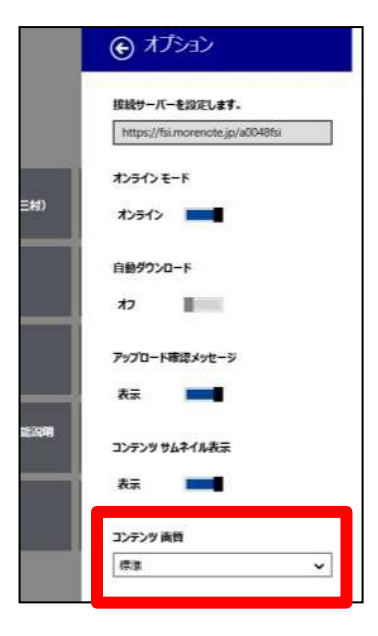